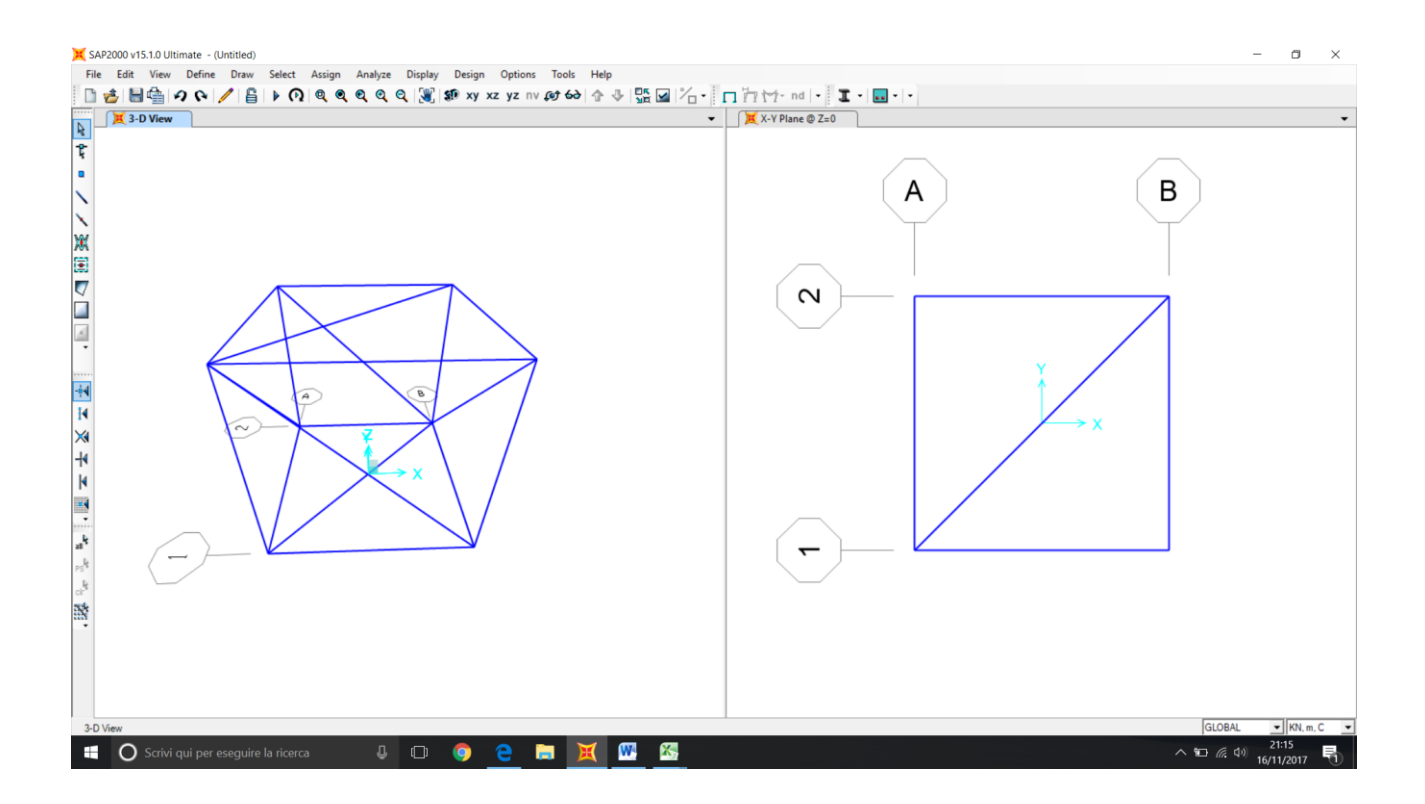

1- Parto creando un modulo cubico di lato 2 mt e controventandolo secondo le diagonali

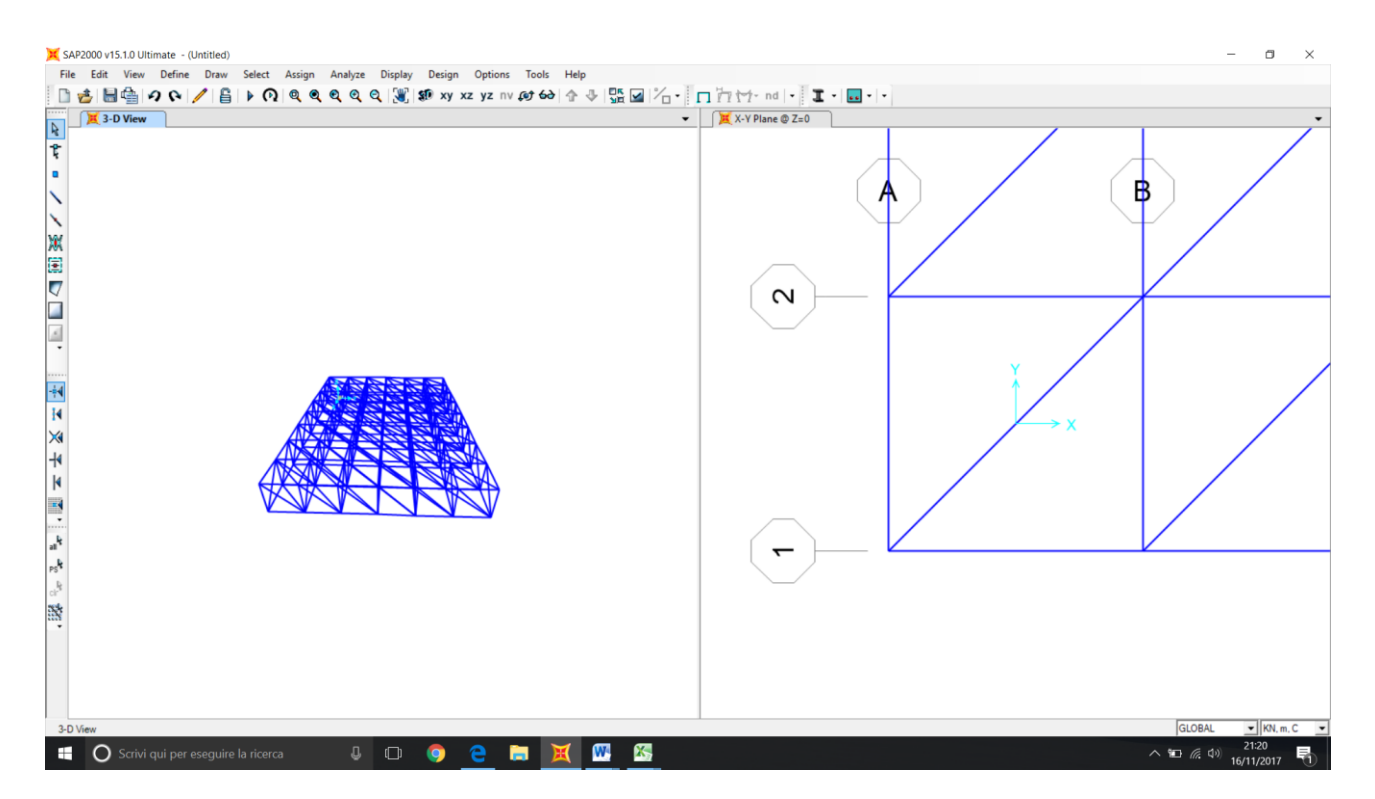

2- Usando il comando ctrl+c ctrl+v copio il modulo secondo le due assi direttrici principali X e Y, creando una griglia di 6 x 7 moduli.

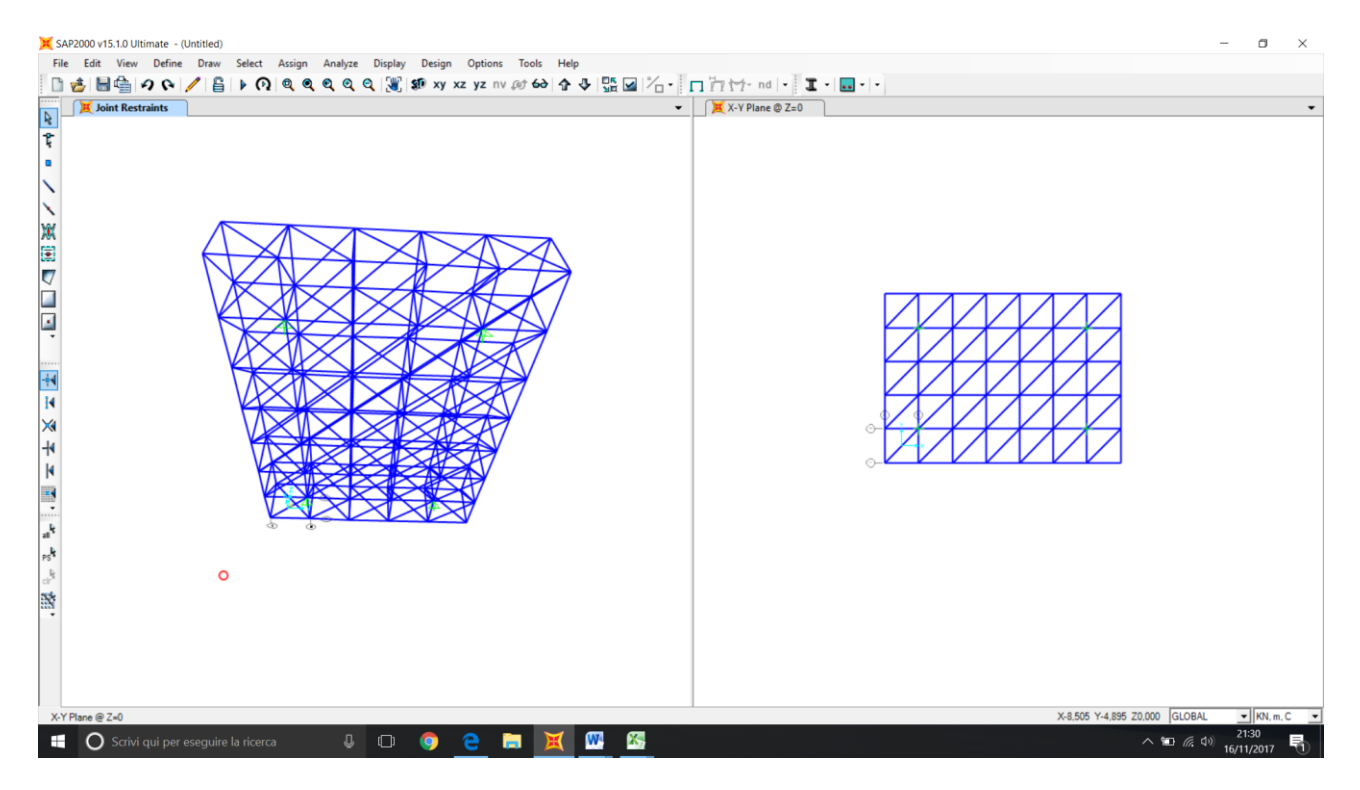

3- Assegno i vincoli: decido di posizionare 4 cerniere in posizione simmetrica, definendo la luce maggiore di 10 mt

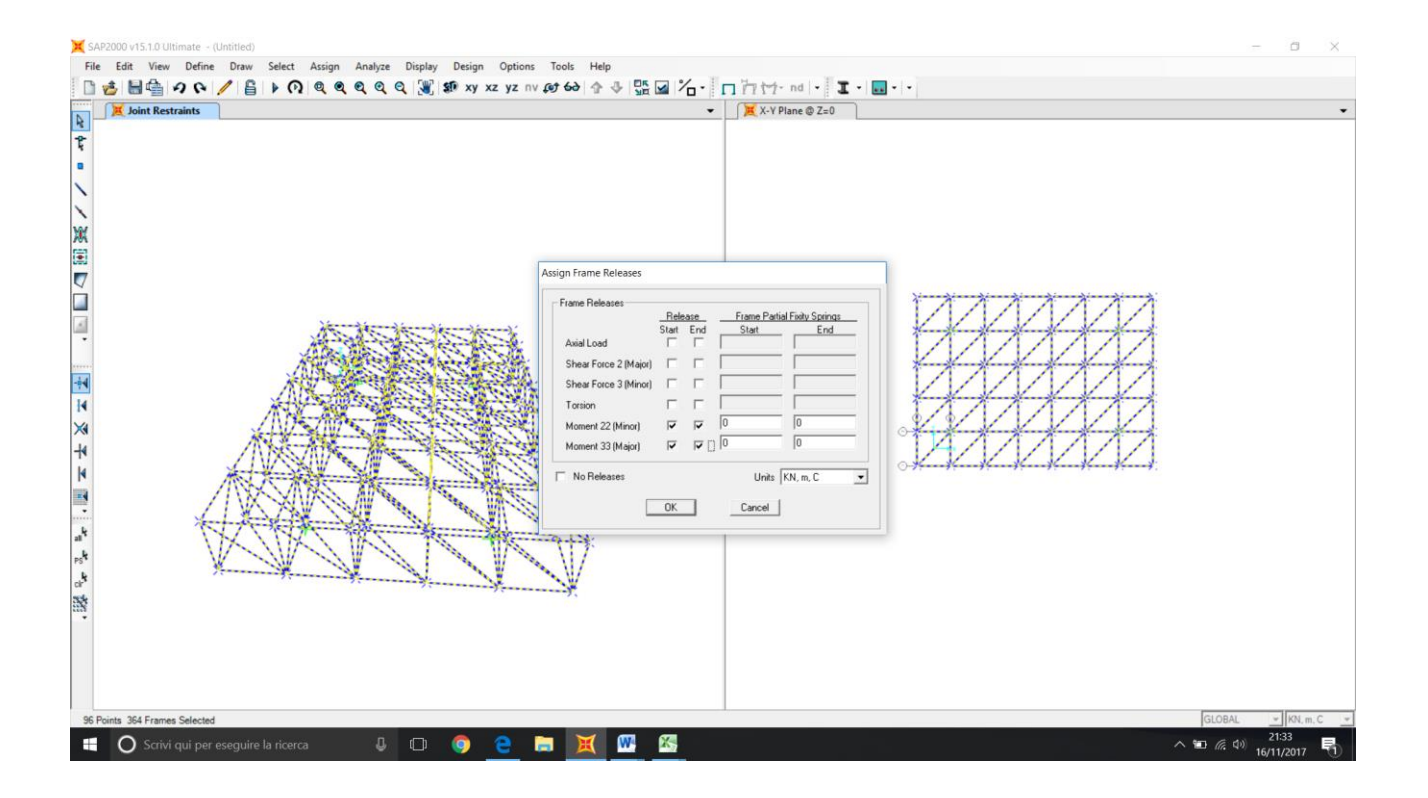

4- Selezionando l'intera struttura faccio si che il software capisca che tutti i nodi della struttura sono cerniere interne, impostando il momento finale ed iniziale di ciascuna asta uguale a zero.

| 🗙 s/                          | 100 v15.1.0 Ultimate - (Untitled)                                                                                                    | 0             | × |
|-------------------------------|----------------------------------------------------------------------------------------------------|---------------|---|
|                               | OUVESTUDIENTES CONTROL CONTROL CONTRO                                                                                                    |               | • |
| - /米田▽□□、 - ■ エミメトト ■ - たたた弦, | Section Name<br>Section Name<br>Description Relief Section Property File<br>Descriptions<br>Section Property File<br>Descriptions<br>Description<br>Description |               |   |
|                               | 🔿 Scrivi qui per eseguire la ricerca 🛛 📮 🗔 🧕 🚬 🐹 🚾 😤 💦 🕺 🐴                                                                                                    | :36<br>1/2017 | 5 |

5- Assegno una sezione in acciaio circolare cava di diametro 15 cm a ciascuna asta: è una sezione generica che ipotizzo per la prima analisi.

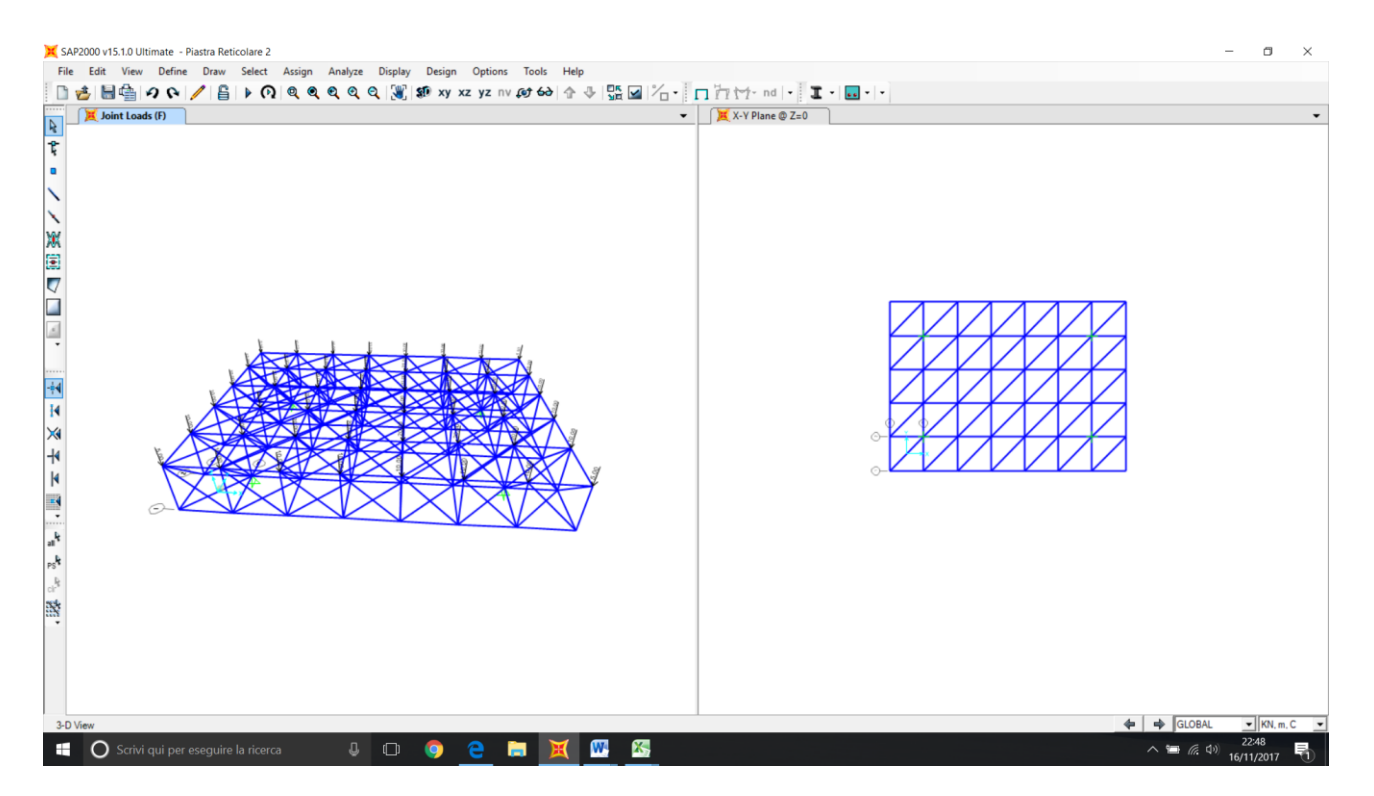

6- A ciascun nodo della parte superiore della piastra assegno un carico, differenziando fra Nodi Centrali, Nodi Perimetrali e Nodi Angolari. Ipotizzando una funzione di sola copertura, ho considerato un carico distribuito di 5 KN/mq, che trasformato in un carico puntuale su ciascun nodo diventa: 20 KN per i nodi centrali, 10 KN per quelli perimetrali, 5 KN per quelli angolari.

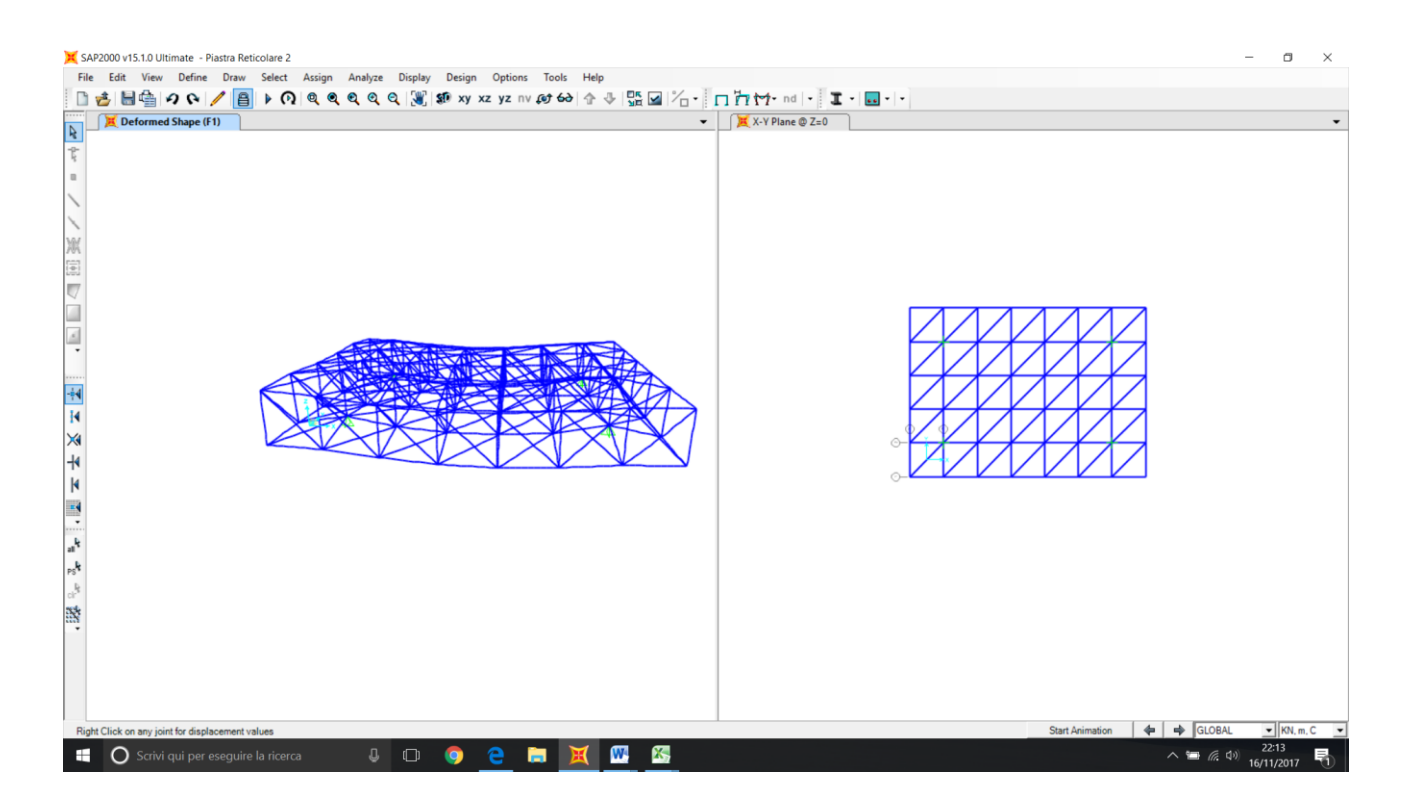

7- Analizzando la struttura con tutti i carichi attivi contemporanemente ( compreso il carico " dead"), posso ottenere la configurazione deformata della struttura ( in figura) e ulteriori informazioni come gli sforzi assiali delle singole aste con i relativi diagrammi.

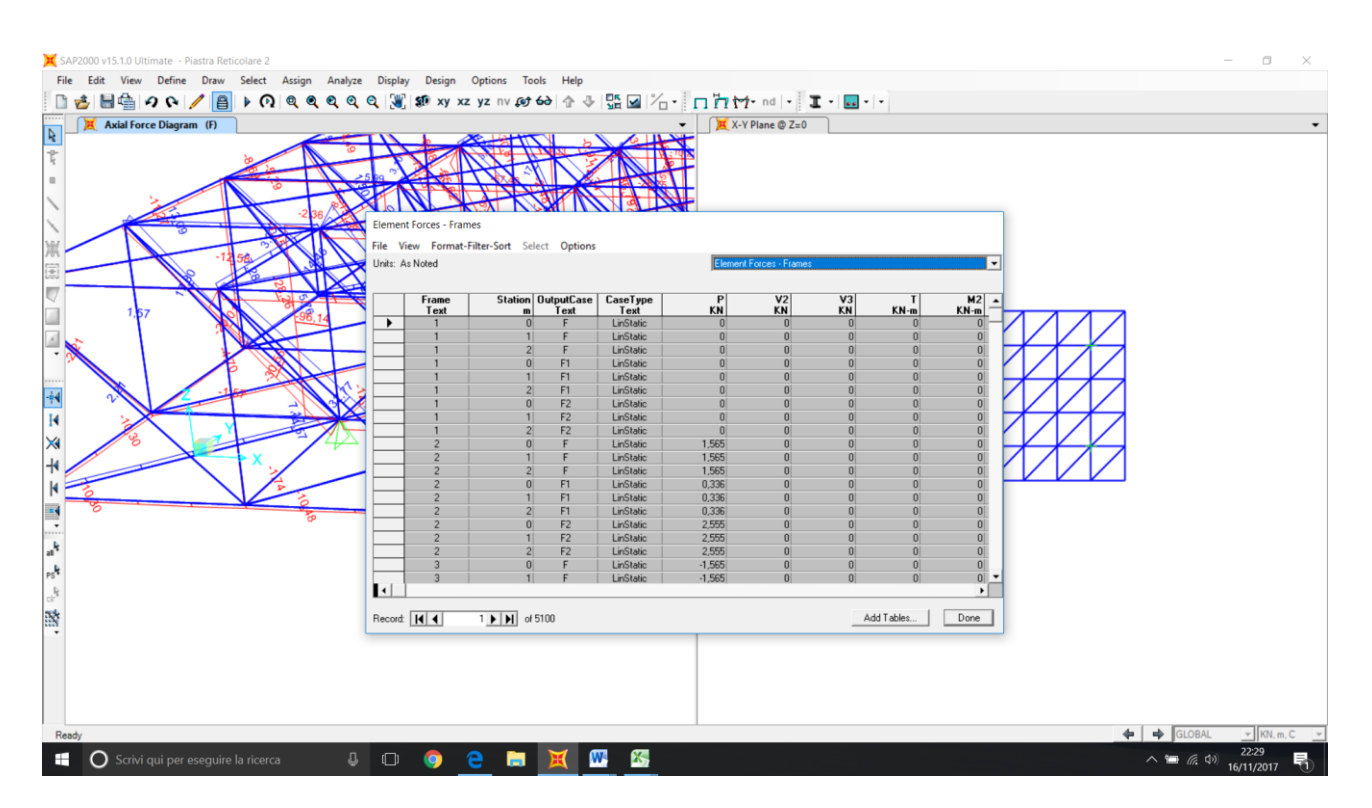

8- Utilizzando il comando <display, show tables> posso risalire ai singoli valori assiali a cui ciascuna asta è sottoposta, e posso verificare come non sia presente alcun valore per lo sforzo di taglio e per il momento. Da questa finestra posso inoltre esportare i dati su excel, per proseguire con il dimensionamento delle aste.

| 🖹 🔏 Taglia | Calif       | bri -          | 11 - A                 | = =      | -      | »» -     | 📑 Testo | a capo      |          | Gener | ale    |         |        |             |            | Nor   | male      | Neutrale |       | -       | - 3      |           | Σ Somma  | automatica - | <u>ک</u> ا       | 9           |
|------------|-------------|----------------|------------------------|----------|--------|----------|---------|-------------|----------|-------|--------|---------|--------|-------------|------------|-------|-----------|----------|-------|---------|----------|-----------|----------|--------------|------------------|-------------|
| Copia      | -           | C C            | 1.1.0                  |          |        | in cin   |         |             |          | 500   | 8/ 878 | +.0 .00 | Forma  | ttazione    | Formatta   | Valc  | ore non v | Valore v | alido | Inserie | ci Elimi | a Formato | Riempin  | nento *      | Ordina Tro       | va e        |
| 🗸 🛷 Copia  | formato     |                | a ti <mark>M</mark> ta | <u> </u> |        | the star | Unisci  | e allinea a | centro * | 3.    | 76 000 | ,60 ÷,6 | condiz | ionale * co | me tabella | Value | Jie non v | valore v | ando  | *       | *        | *         | Cancella | -            | e filtra * selez | iona *      |
| Appunti    | 5           | Caratte        | re                     | Gi .     |        | Alline   | amento  |             | G        |       | Numeri | 6       | i      |             |            |       | Stili     |          |       |         | Cell     | e         |          | Modif        | ica              |             |
| E2         | <b>*</b> (* | f <sub>x</sub> | P                      |          |        |          |         |             |          |       |        |         |        |             |            |       |           |          |       |         |          |           |          |              |                  |             |
| A          | В           | С              | D                      | E        | F      |          | G       | н           |          | 1     | J      |         | К      | L           | N          | 1     | N         | 0        | Р     |         | Q        | R         | S        | Т            | U                | V           |
| TABLE: E   | ement Force | s - Frames     |                        |          |        |          |         |             |          |       |        |         |        |             |            |       |           |          |       |         |          |           |          |              |                  |             |
| Frame      | Station     | OutputCase     | CaseType               | Р        |        |          |         |             |          |       |        |         |        |             |            |       |           |          |       |         |          |           |          |              |                  |             |
| 4          | 0           | F              | LinStatic              | -115,223 | 1      |          |         |             | _        |       |        |         |        |             |            |       |           |          |       |         |          |           |          | _            |                  |             |
| 4          | 1           | F              | LinStatic              | -115,223 | 8      |          |         |             |          |       |        |         |        |             |            |       |           |          |       |         |          |           |          |              |                  |             |
| 4          | 2           | F              | LinStatic              | -115,223 | 3      |          |         |             |          |       |        |         |        |             |            |       |           |          |       |         |          |           |          |              |                  |             |
| 261        | 0           | F              | LinStatic              | -96,369  |        |          |         |             |          |       |        |         |        |             |            |       |           |          |       |         |          |           |          |              |                  |             |
| 261        | 1           | F              | LinStatic              | -96,369  |        |          |         |             |          |       |        |         |        |             |            |       |           |          |       |         |          |           |          |              |                  |             |
| 261        | 2           | F              | LinStatic              | -96,369  |        |          |         |             |          |       |        |         |        |             |            |       |           |          |       |         |          |           |          |              |                  |             |
| 315        | 0           | -              | LinStatic              | -90,621  |        |          |         |             |          |       |        |         |        |             |            |       |           |          |       |         |          |           |          |              |                  |             |
| 315        | 1,41421     | F              | LinStatic              | -90,621  |        |          |         |             |          |       |        |         |        |             |            |       |           |          |       |         |          |           |          |              |                  |             |
| 1 315      | 2,82843     | r              | Linstatic              | -90,62   |        |          |         |             |          |       |        |         |        |             |            |       |           |          |       |         |          |           |          |              |                  |             |
| 2 81       | 1 41 4 2 1  | r              | LinStatic              | -82,70:  |        |          |         |             |          |       |        |         |        |             |            |       |           |          |       |         |          |           |          |              |                  |             |
| 4 01       | 2,92942     | r<br>r         | LinStatic              | -82,70   |        |          |         |             |          |       |        |         |        |             |            |       |           |          |       |         |          |           |          |              |                  |             |
| 5 72       | 2,02043     | r<br>c         | LinStatic              | -62,70   | ,      |          |         |             |          |       |        |         |        |             |            |       |           |          |       |         |          |           |          |              |                  |             |
| 6 72       | 1           | r<br>c         | LinStatic              | -75,40   | ,      |          |         |             |          |       |        |         |        |             |            |       |           |          |       |         |          |           |          |              |                  |             |
| 7 72       | 1           | r<br>c         | LinStatic              | 75,40    | ,      |          |         |             |          |       |        |         |        |             |            |       |           |          |       |         |          |           |          |              |                  |             |
| 8 300      | 2           | F              | LinStatic              | -70 13   |        |          |         |             |          |       |        |         |        |             |            |       |           |          |       |         |          |           |          |              |                  |             |
| 0 200      | 1           | ,<br>c         | LinStatic              | -70,132  |        |          |         |             |          |       |        |         |        |             |            |       |           |          |       |         |          |           |          |              |                  |             |
| 0 309      | 2           | F              | LinStatic              | -70,137  | •      |          |         |             |          |       |        |         |        |             |            |       |           |          |       |         |          |           |          |              |                  |             |
| 1 314      | 0           | F              | LinStatic              | -69 510  |        |          |         |             |          |       |        |         |        |             |            |       |           |          |       |         |          |           |          |              |                  |             |
| 314        | 1.41421     | F              | LinStatic              | -69.519  |        |          |         |             |          |       |        |         |        |             |            |       |           |          |       |         |          |           |          |              |                  |             |
| 3 314      | 2.82843     | F              | LinStatic              | -69,519  | )      |          |         |             |          |       |        |         |        |             |            |       |           |          |       |         |          |           |          |              |                  |             |
| 269        | 0           | F              | LinStatic              | -62.908  | 1      |          |         |             |          |       |        |         |        |             |            |       |           |          |       |         |          |           |          |              |                  |             |
| 5 269      | 1,41421     | F              | LinStatic              | -62,908  | 3      |          |         |             |          |       |        |         |        |             |            |       |           |          |       |         |          |           |          |              |                  |             |
| 6 269      | 2,82843     | F              | LinStatic              | -62,908  | 3      |          |         |             |          |       |        |         |        |             |            |       |           |          |       |         |          |           |          |              |                  |             |
| 7 20       | 0           | F              | LinStatic              | -54,848  | 3      |          |         |             |          |       |        |         |        |             |            |       |           |          |       |         |          |           |          |              |                  |             |
| 8 20       | 1           | F              | LinStatic              | -54,848  | 3      |          |         |             |          |       |        |         |        |             |            |       |           |          |       |         |          |           |          |              |                  |             |
| 9 20       | 2           | F              | LinStatic              | -54,848  | 3      |          |         |             |          |       |        |         |        |             |            |       |           |          |       |         |          |           |          |              |                  |             |
| 0 15       | 0           | F              | LinStatic              | -54,803  | 1      |          |         |             |          |       |        |         |        |             |            |       |           |          |       |         |          |           |          |              |                  |             |
| 1 15       | 1,41421     | F              | LinStatic              | -54,803  | 1      |          |         |             |          |       |        |         |        |             |            |       |           |          |       |         |          |           |          |              |                  |             |
| 2 15       | 7 87843     | F              | LinStatic              | -54 803  |        |          |         |             |          |       |        |         |        |             |            | _     |           |          |       |         |          |           |          |              |                  |             |
| T P P Ele  | ment Forces | - rrames       | Program Cor            |          | NG 🛛 🍆 | /        |         |             |          |       |        |         |        |             |            |       |           |          |       |         |          |           |          |              |                  | <b>&gt;</b> |

9- Una volta esportata la tabella su excel, la "alleggerisco" mantenendo solo le informazioni relative a "Station", il numero dell'asta e il valore dello sforzo normale relativo. Successivamente ordino la colonna dello sforzo normale in maniera decrescente.

| Ê       | 🔏 Taglia  | 0          | alibri       | - 11 -     | A A    | = = |   | æ      | 🗃 Test |
|---------|-----------|------------|--------------|------------|--------|-----|---|--------|--------|
| Incolla | Copia 🖓   | Č G        | cs-          | m - 1 &    | - A -  | =   |   | æ æ    | -      |
|         | I Copia   | formato    |              | -          | -      |     | - |        |        |
|         | Appunti   | 5          | Car          | attere     | 5      |     |   | Alline | amento |
|         | A2        | • (        | fx           | Frame      |        |     |   |        |        |
|         | А         | В          | С            | D          | E      |     | F | G      |        |
| 1 /     | Aste Comp | resse      |              |            |        |     |   |        |        |
| 2       | Frame     | Station    | OutputCase   | CaseType   | P      |     |   |        |        |
| 3 4     | 1         | 0          | F            | LinStatic  | -115,2 | 23  |   |        |        |
| 4 4     | l I       | 1          | F            | LinStatic  | -115,2 | 23  |   |        |        |
| 5 4     | ł         | 2          | F            | LinStatic  | -115,2 | 23  |   |        |        |
| 6 2     | 261       | 0          | F            | LinStatic  | -96,3  | 69  |   |        |        |
| 7 2     | 261       | 1          | F            | LinStatic  | -96,3  | 69  |   |        |        |
| 8 2     | 261       | 2          | F            | LinStatic  | -96,3  | 69  |   |        |        |
| 9 3     | 315       | 0          | F            | LinStatic  | -90,6  | 21  |   |        |        |
| 10 3    | 815       | 1,41421    | F            | LinStatic  | -90,6  | 21  |   |        |        |
| 11 3    | 315       | 2,82843    | F .          | LinStatic  | -90,6  | 21  |   |        |        |
| 12 8    | 31        | 0          | F            | LinStatic  | -82,7  | 03  |   |        |        |
| 13 8    | 51        | 1,41421    | F            | Linstatic  | -82,7  | 03  |   |        |        |
| 14 8    | 31        | 2,82843    | r            | LinStatic  | -82,/  | 03  |   |        |        |
| 15 /    | 2         | 0          | г<br>г       | LinStatic  | -75,4  | 07  |   |        |        |
| 10 /    | 2         | 1          | r<br>r       | LinStatic  | -75,4  | 87  |   |        |        |
| 10 3    | 200       | 2          | r<br>c       | LinStatic  | -75,4  | 22  |   |        |        |
| 10 3    | 200       | 1          | г<br>с       | LinStatic  | -70,1  | 32  |   |        |        |
| 19 9    | 200       | 1          | г<br>с       | LinStatic  | -70,1  | 22  |   |        |        |
| 20 3    | 214       | 2          | F            | LinStatic  | -70,1  | 10  |   |        |        |
| 22 2    | 14        | 1 41421    | r<br>c       | LinStatic  | -69,5  | 10  |   |        |        |
| 22 2    | 14        | 2 929/2    | с.           | LinStatic  | -69,5  | 10  |   |        |        |
| 24 2    | 269       | 2,02015    | F            | LinStatic  | -62.9  | 08  |   |        |        |
| 25 2    | 260       | 1 41421    | F            | LinStatic  | -62.0  | 08  |   |        |        |
| 26 2    | 269       | 2 82843    | F            | LinStatic  | -62.9  | 08  |   |        |        |
| 27 2    | 20        | 0          | F            | LinStatic  | -54.8  | 48  |   |        |        |
| 28 2    | 20        | 1          | F            | LinStatic  | -54.8  | 48  |   |        |        |
| 29 2    | 20        | 2          | F            | LinStatic  | -54.8  | 48  |   |        |        |
| 30 1    | 15        | 0          | F            | LinStatic  | -54.8  | 03  |   |        |        |
| 31 1    | 15        | 1.41421    | F            | LinStatic  | -54.8  | 03  |   |        |        |
| 37 1    | 5         | 7 87843    | F            | LinStatic. | -54.8  | na  |   |        |        |
| 4 4     | Fog       | lio1 / Fog | io2 / Foglio | 3 / 🖓 /    |        |     |   |        |        |
| Pronto  | 0         |            |              |            |        |     |   |        |        |

| 🖹 🔏 Tagi                 | ia Ca     | alibri       | - 11 -     | A a   | =             | - | _ |     | ≫ -   | -     |
|--------------------------|-----------|--------------|------------|-------|---------------|---|---|-----|-------|-------|
| ncolla Copi              | a ·       | cs-          | 100 - 1 80 | - A - | =             | = | - | 1.4 | in in | -     |
| <ul> <li>Copi</li> </ul> | a formato |              |            | -     |               |   |   |     |       |       |
| Appunti                  | <u>6</u>  | Car          | attere     | Gi.   |               |   |   | _   | Allin | eamen |
| F8                       | • (       | XVJ          | 1          |       | _             |   |   |     |       | _     |
| A                        | В         | С            | D          | E     |               |   | F | _   | G     | i     |
| 1 Aste tese              | Charles . |              | 6 T        |       |               |   |   |     |       |       |
| 2 Frame                  | Station   | JutputCase   | CaseType   | P     | 22            |   |   |     |       |       |
| 3 29                     | 0         | F            | Linstatic  | 75    | 33            |   |   |     |       |       |
| 4 Z9                     | 1,41421   | г<br>г       | LinStatic  | 75    | 33            |   |   |     |       |       |
| 5 Z9                     | 2,82843   | r<br>r       | LinStatic  | /5    | .33           |   |   |     |       |       |
| 7 279                    | 1 41 4 21 | r<br>c       | LinStatic  | 6     | D,1           |   |   |     |       |       |
| 2/3                      | 1,41421   | r<br>c       | LinStatic  | 6     | о, 1<br>о 1 Г | _ | _ | -   |       |       |
| 111                      | 2,02045   | г<br>г       | LinStatic  | 50.2  | 26            |   |   | -   |       |       |
| 0 111                    | 1 41 4 21 | г<br>с       | LinStatic  | 59,5  | 30            |   |   |     |       |       |
| 1 111                    | 2 92942   | г<br>с       | LinStatic  | 50,3  | 26            |   |   |     |       |       |
| 2 176                    | 2,02045   | r<br>c       | LinStatic  | 49.4  | 74            |   |   |     |       |       |
| 2 176                    | 1 41421   | с.           | LinStatic  | 49,4  | 74            |   |   |     |       |       |
| 4 176                    | 2 82843   | F            | LinStatic  | 49,4  | 74            |   |   |     |       |       |
| 5 381                    | 2,02045   | F            | LinStatic  | 40.2  | 75            |   |   |     |       |       |
| 6 381                    | 1 41421   | E            | LinStatic  | 40.2  | 75            |   |   |     |       |       |
| 7 381                    | 2 82843   | F            | LinStatic  | 40.2  | 75            |   |   |     |       |       |
| 8 336                    | 0         | F            | LinStatic  | 39.9  | 03            |   |   |     |       |       |
| 9 336                    | 1 41421   | F            | LinStatic  | 39.9  | 03            |   |   |     |       |       |
| 0 336                    | 2,82843   | F            | LinStatic  | 39.9  | 03            |   |   |     |       |       |
| 1 27                     | 0         | F            | LinStatic  | 39.8  | 91            |   |   |     |       |       |
| 2 27                     | 1.41421   | F            | LinStatic  | 39.8  | 91            |   |   |     |       |       |
| 3 27                     | 2,82843   | F            | LinStatic  | 39.8  | 91            |   |   |     |       |       |
| 4 300                    | 0         | F            | LinStatic  | 38.0  | 88            |   |   |     |       |       |
| 5 300                    | 1         | F            | LinStatic  | 38.0  | 88            |   |   |     |       |       |
| 6 300                    | 2         | F            | LinStatic  | 38,0  | 88            |   |   |     |       |       |
| 27 212                   | 0         | F            | LinStatic  | 37,9  | 63            |   |   |     |       |       |
| 8 212                    | 1,41421   | F            | LinStatic  | 37,9  | 63            |   |   |     |       |       |
| 9 212                    | 2,82843   | F            | LinStatic  | 37,9  | 63            |   |   |     |       |       |
| 0 125                    | 0         | F            | LinStatic  | 34,3  | 79            |   |   |     |       |       |
| 1 125                    | 1,41421   | F            | LinStatic  | 34,3  | 79            |   |   |     |       |       |
| 175                      | 7 87843   | F            | LinStatic  | 34 3  | 79            |   |   |     |       |       |
| I FO                     | glio1 Fog | io2 / Foglio | 3 / 🞝 /    | _     | _             | _ | _ |     |       |       |

10-Dopodichè creo due nuovi file excel: uno per le aste tese, uno per le aste compresse. Ponendo entrambe le colonne dello sforzo normale in ordine decrescente potrò vedere quali sono le aste più compresse e quali quelle più tese.

## Dimensionamento aste tese

| X Taglia | Calibri                | - 11 - A   | ، = ،          | = 😑 🚿  | - 🗇 T       | esto a capo       |             | Generale  |                   | 657           |             | Normale   |     | Neutrale      | ^ | i 👬               |         | Σ Somma a | utomatica - | źr á       | ħ     |
|----------|------------------------|------------|----------------|--------|-------------|-------------------|-------------|-----------|-------------------|---------------|-------------|-----------|-----|---------------|---|-------------------|---------|-----------|-------------|------------|-------|
| Copia    | formato G C S -        | 🖽 •   🎂 •  | <u>A</u> - ≡ 3 | = = ir | 💷 u         | nisci e allinea a | il centro + | 🥶 - % 000 | •00<br>•00<br>•00 | Formattazione | Formatta    | Valore no | n v | Valore valido | Ŧ | Inserisci Elimina | Formato | Cancella  | *           | Ordina Tri | ova e |
| Appunti  | ra Cara                | ttere      | 5              |        | Allineament | 0                 | 5           | Numeri    | 5                 |               | come tabena | Stili     |     |               |   | Celle             |         |           | Modifi      | a          | LIGHT |
| 115      | - fx                   |            |                |        |             |                   |             |           |                   |               |             |           |     |               |   |                   |         |           |             |            |       |
| Α        | ВС                     | D          | E              | F      | G           | н                 | 1           | J         | К                 | L             | М           | N         | 0   | Р             | Q | R                 | S       | T         | U           | V          | W     |
| BLE: El  | ement Forces - Frames  |            |                |        |             |                   |             | -         |                   |               |             |           |     |               |   |                   |         |           |             |            |       |
| rame     | Station OutputCase     | e CaseType | Р              | F yk   | Fyd         | A min.            | A. d.       |           |                   |               |             |           |     |               |   |                   |         |           |             |            |       |
|          | 0 F                    | LinStatic  | 75,33          | 275    | 261         |                   |             |           |                   |               |             |           |     |               |   |                   |         |           |             |            |       |
|          | 1,41421 F              | LinStatic  | 75,33          |        |             |                   |             |           |                   |               |             |           |     |               |   |                   |         |           |             |            |       |
|          | 2,82843 F              | LinStatic  | 75,33          |        |             |                   |             |           |                   |               |             |           |     |               |   |                   |         |           |             |            |       |
| 9        | 0 F                    | LinStatic  | 68,1           |        |             |                   |             |           |                   |               |             |           |     |               |   |                   |         |           |             |            |       |
| 9        | 1,41421 F              | LinStatic  | 68,1           |        |             |                   |             |           |                   |               |             |           |     |               |   |                   |         |           |             |            |       |
| 9        | 2,82843 F              | LinStatic  | 68,1           |        |             | 2,86              | 3,0         | 07        |                   |               |             |           |     |               |   |                   |         |           |             |            |       |
| 1        | 0 F                    | LinStatic  | 59,336         |        |             |                   |             |           |                   |               |             |           |     |               |   |                   |         |           |             |            |       |
| 1        | 1,41421 F              | LinStatic  | 59,336         |        |             |                   |             |           |                   |               |             |           |     |               |   |                   |         |           |             |            |       |
| 1        | 2,82843 F              | LinStatic  | 59,336         |        |             |                   |             |           |                   |               |             |           |     |               |   |                   |         |           |             |            |       |
|          | 0 F                    | LinStatic  | 49,474         |        |             |                   |             |           |                   |               |             |           |     |               |   |                   |         |           |             |            |       |
|          | 1,41421 F              | LinStatic  | 49,474         |        |             |                   |             |           |                   |               |             |           |     |               |   |                   |         |           |             |            |       |
| ز        | 2,82843 F              | LinStatic  | 49,474         |        |             | 2,25              | 2           | ,5        |                   |               |             |           |     |               |   |                   |         |           |             |            |       |
|          | 0 F                    | LinStatic  | 40,275         |        |             |                   |             |           |                   |               |             |           |     |               |   |                   |         |           |             |            |       |
|          | 1,41421 F              | LinStatic  | 40,275         |        |             |                   |             |           |                   |               |             |           |     |               |   |                   |         |           |             |            |       |
|          | 2,82843 F              | LinStatic  | 40,275         |        |             |                   |             |           |                   |               |             |           |     |               |   |                   |         |           |             |            |       |
|          | 0 F                    | LinStatic  | 39,903         |        |             |                   |             |           |                   |               |             |           |     |               |   |                   |         |           |             |            |       |
|          | 1,41421 F              | LinStatic  | 39,903         |        |             |                   |             |           |                   |               |             |           |     |               |   |                   |         |           |             |            |       |
|          | 2,82843 F              | LinStatic  | 39,903         |        |             |                   |             |           |                   |               |             |           |     |               |   |                   |         |           |             |            |       |
|          | 0 F                    | LinStatic  | 39,891         |        |             |                   |             |           |                   |               |             |           |     |               |   |                   |         |           |             |            |       |
|          | 1,41421 F              | LinStatic  | 39,891         |        |             |                   |             |           |                   |               |             |           |     |               |   |                   |         |           |             |            |       |
|          | 2,82843 F              | LinStatic  | 39,891         |        |             |                   |             |           |                   |               |             |           |     |               |   |                   |         |           |             |            |       |
|          | 0 F                    | LinStatic  | 38,088         |        |             |                   |             |           |                   |               |             |           |     |               |   |                   |         |           |             |            |       |
| )        | 1 F                    | LinStatic  | 38,088         |        |             |                   |             |           |                   |               |             |           |     |               |   |                   |         |           |             |            |       |
|          | 2 F                    | LinStatic  | 38,088         |        |             |                   |             |           |                   |               |             |           |     |               |   |                   |         |           |             |            |       |
| 1        | 0 F                    | LinStatic  | 37,963         |        |             |                   |             |           |                   |               |             |           |     |               |   |                   |         |           |             |            |       |
|          | 1,41421 F              | LinStatic  | 37,963         |        |             |                   |             |           |                   |               |             |           |     |               |   |                   |         |           |             |            |       |
|          | 2,82843 F              | LinStatic  | 37,963         |        |             |                   |             |           |                   |               |             |           |     |               |   |                   |         |           |             |            |       |
|          | 0 F                    | LinStatic  | 34,379         |        |             |                   |             |           |                   |               |             |           |     |               |   |                   |         |           |             |            |       |
|          | 1,41421 F              | LinStatic  | 34,379         |        |             |                   |             |           |                   |               |             |           |     |               |   |                   |         |           |             |            |       |
| _        | 2 82843 F              | LinStatic  | 34 379         |        |             |                   |             |           |                   |               |             |           |     |               |   |                   |         |           |             |            | _     |
| Fog      | IIO1 / Foglo2 / Foglo3 |            |                |        |             |                   |             |           |                   |               |             |           | _   |               | _ |                   | 11      |           |             |            |       |

10- Partendo dall' asta più sollecitata, sfrutto il file excel da voi fornito per calcolare l'area minima necessaria a supportare lo sforzo assiale preso in considerazione. Una volta ottenuto, vado sulla tabella dei profilati OPPO, e seleziono il profilato con un' area di progetto maggiore di non molto rispetto a quella a me necessaria. Ripeto lo stesso procedimento per "gruppi" di aste accomunati da un valore N ravvicinato, così da non sovradimensionare la struttura e dare ad ogni asta un profilato adeguato.

## Dimensionamento aste compresse

| K 🖬 🤊 •     | © -   ≠<br>Home Inse | isci Layout d | di pagina 🛛 Fi | ormule Di        | ati Revisio | one Visu | alizza           |               |          | Aste compre     | esse.xlsx - N               | licrosoft Excel                 |            |        |           |         |              |         |                    |                         | -                             | <b>0</b><br>a 🎯 🗆 | × |
|-------------|----------------------|---------------|----------------|------------------|-------------|----------|------------------|---------------|----------|-----------------|-----------------------------|---------------------------------|------------|--------|-----------|---------|--------------|---------|--------------------|-------------------------|-------------------------------|-------------------|---|
| 🖺 🔏 т       | aglia<br>opia +      | Calibri       | • 11 •         | A* A* =          | = =         | ≫ -      | Testo a capo     |               | Generale |                 | -                           |                                 | Normale    | Neut   | rale      |         | *            |         | Σ Somma<br>Riempin | automatica +<br>nento + | Żr á                          | ñ                 |   |
| incolla 🛷 🗸 | opia formato         | G C § -       | 🖽 = 🌺          | • <u>A</u> •   = |             | 律律目目     | Unisci e allinea | a al centro + | - % (    | 00 <u>56</u> 50 | Formattazio<br>condizionale | ne Formatta<br>• come tabella • | Valore non | / Valo | re valido | inseris | ci Elimina F | Formato | Cancella           |                         | Ordina Tri<br>e filtra * sele | ova e<br>ziona *  |   |
| Appur       | ti G                 | Car           | rattere        | 5                |             | Allineam | iento            | G.            | Nume     | eri G           |                             |                                 | Stili      |        |           |         | Celle        |         |                    | Modific                 | а                             |                   |   |
| K1          | 5 <del>•</del>       | (*            | x              |                  |             |          |                  |               |          |                 |                             |                                 |            |        |           |         |              |         |                    |                         |                               |                   | ~ |
| A           | В                    | С             | D              | E                | F           | G        | н                | 1             | J        | К               | L                           | M                               | N C        | ) F    | ) Q       | F       |              | S       | Т                  | U                       | v                             | W                 |   |
| 1 TABLE:    | Element Fo           | orces - Frame | s              |                  |             |          |                  |               |          |                 |                             |                                 |            |        |           |         |              |         |                    |                         |                               |                   |   |
| 2 Fram      | e Station            | DutputCas     | CaseType       | Р                | A. min.     | I. min.  | Rho min.         | A.d.          | I. d.    | Rho d.          |                             |                                 |            |        |           |         |              |         |                    |                         |                               |                   |   |
| 3 4         |                      | 0 F           | LinStatic      | -115,223         |             |          |                  |               |          |                 |                             |                                 |            |        |           |         |              |         |                    |                         |                               |                   |   |
| 4 4         |                      | 1 F           | LinStatic      | -115,223         |             |          |                  |               |          |                 |                             |                                 |            |        |           |         |              |         |                    |                         |                               |                   |   |
| 5 4         |                      | 2 F           | LinStatic      | -115,223         |             |          |                  |               |          |                 |                             |                                 |            |        |           |         |              |         |                    |                         |                               |                   |   |
| 6 261       |                      | 0 F           | LinStatic      | -96,369          |             |          |                  |               |          |                 |                             |                                 |            |        |           |         |              |         |                    |                         |                               |                   |   |
| 7 261       |                      | 1 F           | LinStatic      | -96,369          |             |          |                  |               |          |                 |                             |                                 |            |        |           |         |              |         |                    |                         |                               |                   |   |
| 8 261       |                      | 2 F           | LinStatic      | -96,369          | 4,39        | 2        | 2 2,25           | 39,5          | 40,6     | 2,6             |                             |                                 |            |        |           |         |              |         |                    |                         |                               |                   |   |
| 9 315       |                      | 0 F           | LinStatic      | -90,621          |             |          |                  |               |          |                 |                             |                                 |            |        |           |         |              |         |                    |                         |                               |                   |   |
| 10 315      | 1,414                | 21 F          | LinStatic      | -90,621          |             |          |                  |               |          |                 |                             |                                 |            |        |           |         |              |         |                    |                         |                               |                   |   |
| 11 315      | 2,828                | 13 F          | LinStatic      | -90,621          |             |          |                  |               |          |                 |                             |                                 |            |        |           |         |              |         |                    |                         |                               |                   |   |
| 2 81        |                      | 0 F           | LinStatic      | -82,703          |             |          |                  |               |          |                 |                             |                                 |            |        |           |         |              |         |                    |                         |                               |                   |   |
| 13 81       | 1,414                | 21 F          | LinStatic      | -82,703          |             |          |                  |               |          |                 |                             |                                 |            |        |           |         |              |         |                    |                         |                               |                   |   |
| 14 81       | 2,828                | 43 F          | LinStatic      | -82,703          | 3,44        | 6        | 3 4,27           | 12,5          | 292      | 4,84            |                             |                                 |            |        |           |         |              |         |                    |                         |                               |                   |   |
| 15 72       |                      | 0 F           | LinStatic      | -75,487          |             |          |                  |               |          |                 |                             |                                 |            |        |           |         |              |         |                    |                         |                               |                   |   |
| 16 72       |                      | 1 F           | LinStatic      | -75,487          |             |          |                  |               |          |                 |                             |                                 |            |        |           |         |              |         |                    |                         |                               |                   |   |
| 17 72       |                      | 2 F           | LinStatic      | -75,487          |             |          |                  |               |          |                 |                             |                                 |            |        |           |         |              |         |                    |                         |                               |                   |   |
| 18 309      |                      | 0 F           | LinStatic      | -70,132          |             |          |                  |               |          |                 |                             |                                 |            |        |           |         |              |         |                    |                         |                               |                   |   |
| 19 309      |                      | 1 F           | LinStatic      | -70,132          |             |          |                  |               |          |                 |                             |                                 |            |        |           |         |              |         |                    |                         |                               |                   |   |
| 20 309      |                      | 2 F           | LinStatic      | -70,132          |             |          |                  |               |          |                 |                             |                                 |            |        |           |         |              |         |                    |                         |                               |                   |   |
| 1 314       |                      | 0 F           | LinStatic      | -69,519          |             |          |                  |               |          |                 |                             |                                 |            |        |           |         |              |         |                    |                         |                               |                   |   |
| 2 314       | 1,414                | 21 F          | LinStatic      | -69,519          |             |          |                  |               |          |                 |                             |                                 |            |        |           |         |              |         |                    |                         |                               |                   |   |
| 3 314       | 2,8284               | 43 F          | LinStatic      | -69,519          |             |          |                  |               |          |                 |                             |                                 |            |        |           |         |              |         |                    |                         |                               |                   |   |
| 4 269       |                      | 0 F           | LinStatic      | -62,908          |             |          |                  |               |          |                 |                             |                                 |            |        |           |         |              |         |                    |                         |                               |                   |   |
| 25 269      | 1,414                | 21 F          | LinStatic      | -62,908          |             |          |                  |               |          |                 |                             |                                 |            |        |           |         |              |         |                    |                         |                               |                   |   |
| 26 269      | 2,8284               | 13 F          | LinStatic      | -62,908          |             |          |                  |               |          |                 |                             |                                 |            |        |           |         |              |         |                    |                         |                               |                   |   |
| 27 20       |                      | 0 F           | LinStatic      | -54,848          |             |          |                  |               |          |                 |                             |                                 |            |        |           |         |              |         |                    |                         |                               |                   |   |
| 28 20       |                      | 1 F           | LinStatic      | -54,848          |             |          |                  |               |          |                 |                             |                                 |            |        |           |         |              |         |                    |                         |                               |                   |   |
| 29 20       |                      | 2 F           | LinStatic      | -54,848          |             |          |                  |               |          |                 |                             |                                 |            |        |           |         |              |         |                    |                         |                               |                   |   |
| 15          |                      | 0 F           | LinStatic      | -54,803          |             |          |                  |               |          |                 |                             |                                 |            |        |           |         |              |         |                    |                         |                               |                   |   |
| 81 15       | 1,414                | 21 F          | LinStatic      | -54,803          |             |          |                  |               |          |                 |                             |                                 |            |        |           |         |              |         |                    |                         |                               |                   |   |
| 22 15       | 7 878                | 13 F          | LinStatic      | -54 803          |             |          |                  |               |          |                 |                             |                                 |            |        |           |         |              |         |                    |                         |                               | _                 |   |
| Pronto      | rognor               | ugiuz / rugiu | JJ / G#/       |                  |             |          |                  |               |          |                 |                             |                                 |            |        |           |         |              |         | 1                  |                         | 100%                          |                   | 4 |
| Tonto       |                      |               |                |                  |             | _        |                  | -             | -        |                 | _                           |                                 |            |        |           |         |              |         |                    |                         | 00%                           | 10:29             |   |
|             | ) Scrivi qu          |               |                |                  | - U - U     | רי 🕻     | 🦻 🤆              | <b>—</b>      | 🐹 🔺      |                 | W                           |                                 |            |        |           |         |              |         |                    | ^ 🖬 (                   | に<br>(こ<br>(17,               | 11/2017           | 5 |

Utilizzando la tabella excel da voi fornita, ottengo i valori di A. min, Momento di Inerzia e Raggio giratore. In base a questi valori posso andare sulla tabella dei profilati e scegliere il profilato con valori che soddisfino ( non eccessivamente) i valori elaborati dalla tabella excel. In seguito verifico che la snellezza dell' asta non sia eccessiva (< 200), sempre attraverso la tabella da voi fornita. In figura ho analizzato due gruppi di aste, una ortogonale, e l'altra diagonale, cambiando dunque i valori della luce secondo il valore della diagonale del quadrato. Si può poi procedere per ripetizione al dimensionamento di tutte le aste della struttura.